## Instructions pour installer EmbroideryEditor

Système informatique requis :

- \*OS: Windows 11 (64 bit) ou Windows 10 (32 ou 64 bit) ou Windows 8.1 (32 ou 64 bit) ou
- \* CPU : 800MHz minimum (1GHz recommandé)
- \* Mémoire : 512MB minimum (1GB recommandé)
- \* Disque dur : 50MB minimum d'espace libre
- \* Résolution video :800 x 600 minimum
  - (1024 x 768 recommandé)
- \* Câble et port USB
- \* Langue de l'interface utilisateur disponible : anglais

Ce processus installe les logiciels suivants :

- 1. EmbroideryEditor
- 2. USB Driver Installer (Jsmc864Installer)
- \* L'exemple d'installation suivant utilise un système d'exploitation Windows 11.
- \* Vous devez vous connecter en tant que [Administrator].
- \* Pour obtenir des instructions sur EmbroideryEditor, voir [Help].

# Installation d'EmbroideryEditor

- 1. Démarrez votre PC et fermez toutes les autres applications avant de commencer l'installation.
- 2. Téléchargez le fichier à partir du site Web et enregistrezle sur votre ordinateur.

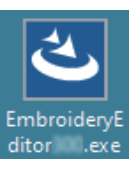

- 3. Double-cliquez sur le fichier téléchargé.
- 4. L'assistant InstallShield d'EmbroideryEditor démarre automatiquement. Cliquez sur [Next].

| EmbroideryEditor - InstallShield Wizard |                                                                                                    |  |  |  |
|-----------------------------------------|----------------------------------------------------------------------------------------------------|--|--|--|
|                                         | Welcome to the InstallShield Wizard for<br>EmbroideryEditor                                             |  |  |  |
| <b>O</b>                                | The InstallShield(R) Wizard will install EmbroideryEditor on your<br>computer. To continue, click Next. |  |  |  |
|                                         | WARNING: This program is protected by copyright law and<br>international treaties.                      |  |  |  |
|                                         | <back next=""> Cancel</back>                                                                            |  |  |  |

 Le contrat de licence de l'utilisateur final (EULA) apparaîtra. Lisez le «EULA» et cochez «J'accepte les conditions du contrat de licence» si vous êtes d'accord. Cliquez sur [Next].

| Please read the following license ag    | reement carefilly                                  |                         |
|-----------------------------------------|----------------------------------------------------|-------------------------|
|                                         | recinent curerary.                                 |                         |
| End-Use                                 | er License Agreement                               |                         |
| mont in North                           |                                                    |                         |
| MPORIANI NOTE:                          |                                                    |                         |
| his END-USER LICENSE A                  | GREEMENT ("EULA")                                  | is made between a       |
| ustomer (either an individual           | or a legal entity, hereina                         | tter referred to as the |
| Customer") and "JANOME Co               | rporation" ("JANOME")                              | who is sole copyright   |
| older of computer software              | products described as I                            | ollows and its related  |
| heating for referred to as the "        | e information, electronic<br>Products") The Custor | documents and so on     |
| sy the terms of this FULA by it         | estalling conving or usin                          | a the Products. If the  |
| y the terms of this LOLK by h           | istaning, copying or usin                          | g uic 11000cts. 11 uic  |
| I accept the terms in the license ag    | eement                                             | Print                   |
| I do not accept the terms in the lice   | nse agreement                                      |                         |
| / I do not accept the terms in the lice | nae agreement                                      |                         |
|                                         |                                                    |                         |

6. Entrez un nom d'utilisateur et cliquez sur [Next].

| EmbroideryEditor - InstallShield Wiza                  | ard    |      |     | ×      |
|--------------------------------------------------------|--------|------|-----|--------|
| Customer Information<br>Please enter your information. |        |      |     | と      |
| User Name:<br> John Smith <br>@rganization:<br>        |        |      |     |        |
| InstallShield                                          | < Back | Next | ×Ç- | Cancel |

- \* Pour les tablettes PC, entrez un nom d'utilisateur avec le clavier tactile (voir les instructions suivantes).
- 6-1. Appuyez sur la zone de texte.
- 6-2. Appuyez sur l'icône du clavier tactile dans la barre des tâches du bureau pour ouvrir le clavier tactile.
- 6-3. Vous pouvez saisir un nom d'utilisateur à l'aide du clavier tactile.

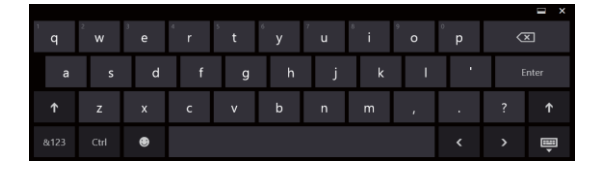

 Cliquez sur [Next] si vous acceptez l'emplacement d'installation de [EmbroideryEditor].

| Destination Folder<br>EmbroideryEditor - InstallShield Wizard<br>Select Model<br>Select your model. | ×<br>L |
|----------------------------------------------------------------------------------------------------|--------|
| You can reselect the model any time.                                                                |        |
| MCSSOE / eXpressive 830L                                                                            |        |
| OMC500E / eXpressive 830                                                                            |        |
| rstallShield                                                                                        |        |

8. Sélectionnez votre machine à coudre et vérifiez-la. Cliquez sur [Next]. Vous pouvez sélectionner de nouveau le modèle en tout temps.

\* Les noms réels des modèles peuvent être différents de l'image ci-dessus.

9. Cliquez sur [Install] pour démarrer l'installation.

10.

| 👔 EmbroideryEditor - InstallShield V                                  | Wizard                  |                          | ×               |
|-----------------------------------------------------------------------|-------------------------|--------------------------|-----------------|
| Ready to Install the Program<br>The wizard is ready to begin installa | ation.                  |                          | (J.             |
| Click Install to begin the installation                               |                         |                          |                 |
| If you want to review or change an<br>exit the wizard.                | iy of your installation | n settings, dick Back. C | Click Cancel to |
| stallShield                                                           | < Back                  | Instal V                 | Cancel          |

La boîte de dialogue [User Account Control] s'ouvre, cliquez sur [Yes].

\* L'installation peut durer 1 à 2 minutes selon les performances de votre PC.

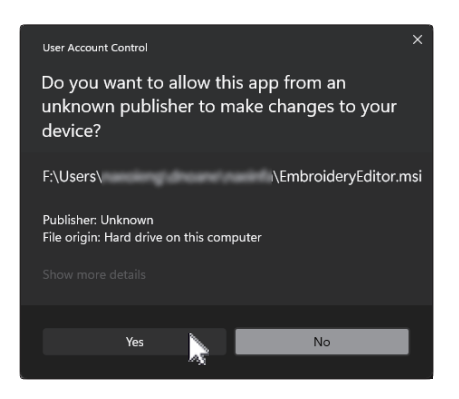

11. Lorsque EmbroideryEditor est installé avec succès, cochez la case «Lancer le programme d'installation du pilote USB» pour l'installer. Cliquez sur [Terminer] pour quitter.

L'installation du pilote USB n'est nécessaire que pour les machines équipées d'un câble de communication. Cela ne concerne pas les brodeuses 500E Limited Edition et 550E Limited Edition.

| 4 | InstallShield Wizard Completed                                                                            |
|---|----------------------------------------------------------------------------------------------------|
|   | The InstallShield Wizard has successfully installed<br>EmbroideryEditor. Click Finish to exit the wizard. |
|   | Launch the USB driver installer                                                                           |
|   |                                                                                                    |
|   |                                                                                                    |

- \* Si l'installation d'EmbroideryEditor est terminée sans cocher la case «Launch the USB driver installer», reportez-vous à la section «Installing the USB Driver after the installation of EmbroideryEditor» à la page 3 pour installer le pilote USB.
- 12. L'icône [EmbroideryEditor] apparaît sur votre bureau.

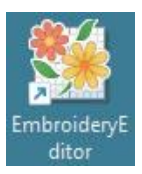

13. Supprimez le fichier téléchargé «EmbroideryEditor \*\*\*. Exe ».

# Préinstallation du pilote USB

Installez le pilote USB pour transférer les motifs de broderie du PC à la machine à coudre à l'aide du câble USB.

 Une fois EmbroideryEditor installé, la boîte de dialogue [User Account Control] s'ouvre, cliquez sur [Yes].

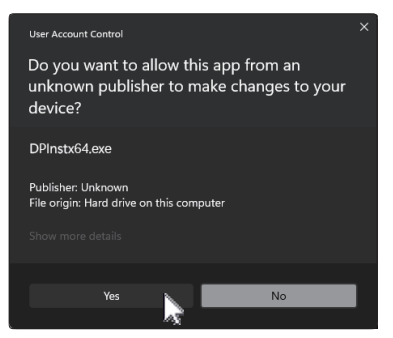

15. Lorsque [Driver Package Installer] s'ouvre, cliquez sur [Next].

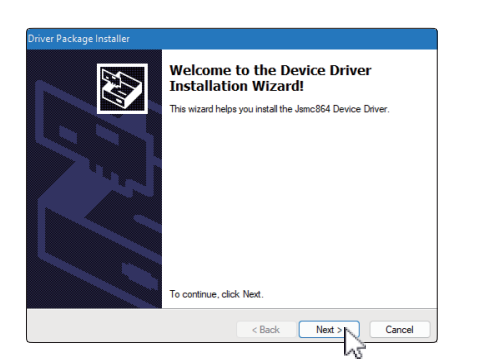

16. Lorsque [Sécurité Windows] s'ouvre, cliquez sur [Installer].

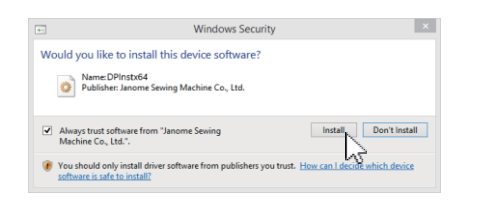

17. Lorsque l'installation du pilote USB a réussi, cliquer sur [Finish].

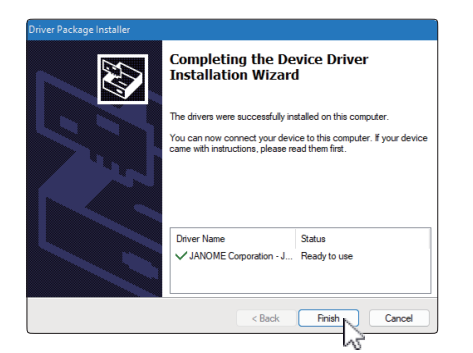

- Lorsque vous connectez votre PC à votre machine à coudre pour la première fois, [USB driver] est installé automatiquement.
- \* Reportez-vous au manuel d'instructions de la machine à coudre pour savoir comment connecter le PC et la machine à coudre.

# Installation du pilote USB après l'installation d'EmbroideryEditor

### Windows 11:

- Cliquez sur le H bouton dans le coin inférieur gauche de l'écran pour afficher l'écran d'accueil.
- 2. Cliquez sur [All apps] pour afficher l'affichage des applications.
- Cliquez sur l'incône à droite du dossier [Embroidery Editor]. Le groupe [Embroidery Editor] s'affiche en mode Applications. Cliquez sur [Jsmc864Installer].

| ۰. | EmbroideryEditor<br>New |   |  |  | ^ |
|----|-------------------------|---|--|--|---|
| *  | EmbroideryEditor<br>New |   |  |  |   |
|    | Jsmc864Installer<br>New | 3 |  |  |   |

4. Veuillez suivre la procédure 14 à 18 à la page 3.

## Windows 10 :

- 1. Cliquez sur dans le coin inférieur gauche de l'écran et sélectionnez [All apps].
- Cliquez sur le dossier [EmbroideryEditor] pour afficher le groupe [EmbroideryEditor]. Cliquez sur [Jsmc864Installer].

|   | EmbroideryEditor | ^ |
|---|------------------|---|
| ø | EmbroideryEditor |   |
| Φ | Jsmc864Installer |   |
|   |                  |   |
|   |                  | Ś |

3. Veuillez suivre la procédure 14 à 18 à la page 3.

### Windows 8.1:

- 1. Cliquez sur dans le coin inférieur gauche de l'écran pour afficher l'écran d'accueil.
- Cliquez sur le bouton (2) dans le coin inférieur gauche de l'écran de démarrage pour afficher la vue Apps. Le groupe [EmbroideryEditor] s'affiche dans la vue Apps. Cliquez sur [Jsmc864Installer].

| Embro    | oideryEditor     |  |
|----------|------------------|--|
| <b>8</b> | EmbroideryEditor |  |
|          | Jsmc864Installer |  |

3. Veuillez suivre la procédure 14 à 18 à la page 3.

DG23864005